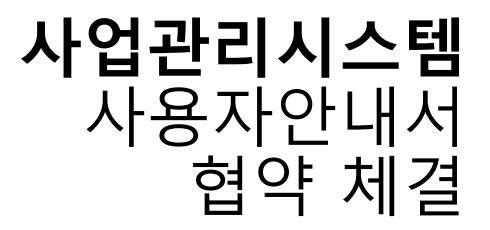

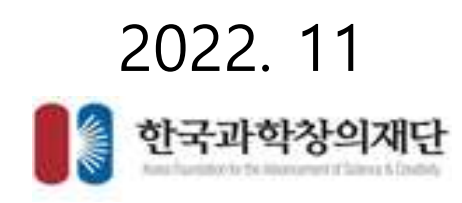

| 01   로그인       | 재단통합회원 아이디/비밀번호를 사용하여 사업관리시스템 로그인            |
|----------------|----------------------------------------------|
| 02   협약사업계획서작성 | 접수했던 사업계획서 수정 및 추가내용 작성 (협약사업계획서)            |
| 03   과제승인요청    | 수행기관의 기관정보관리자에게 협약과제에 대한 승인 요청               |
| 04   제출완료      | 제출완료 및 전자협약서 생성준비완료                          |
| 05   과제책임자동의   | 전자협약서 확인 및 서명 [동의/반려(협약사업계획서 수정)]            |
| 06   협약체결완료    | 수행기관전자서명(기관관리자 매뉴얼 참고), 재단서명이 모두 완료되면 협약체결완료 |

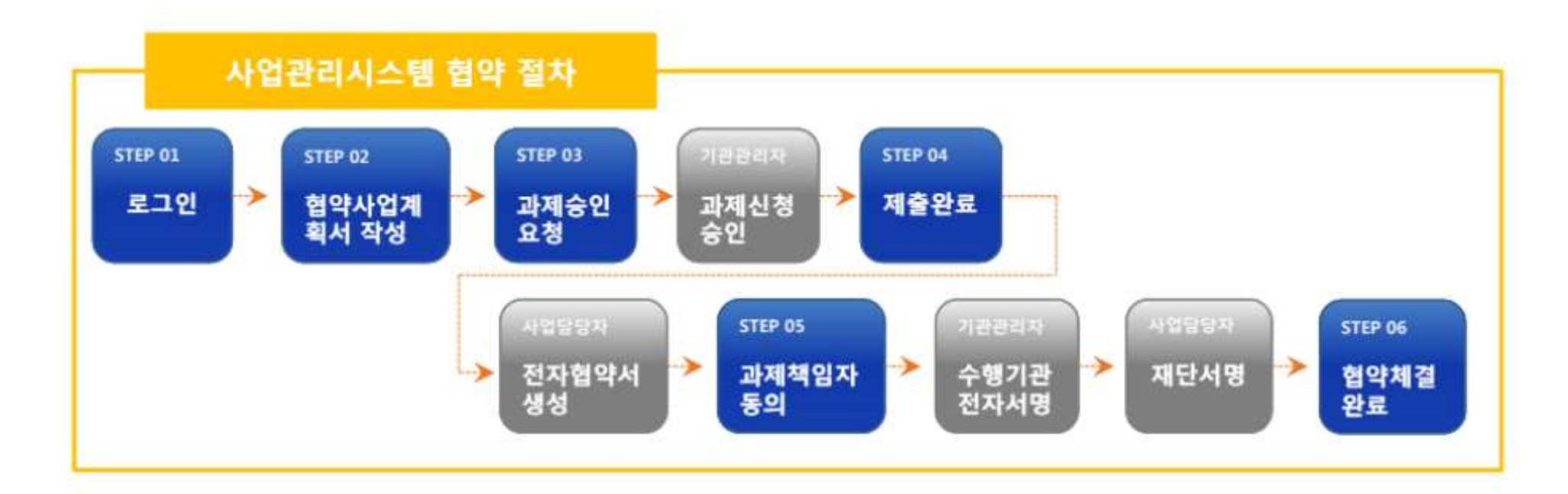

#### • 협약체결

- 협약사업계획서 제출
- 화면명 : 협약 > 협약사업계획서 제출
- 화면개요
  - 협약체결을 위한 사업계획서를 작성합니다.

• 화면구성

기능설명

| NOTING Project      | Weinigermeint.Syster | 0)                      |                              | ◎ 협약체결 |      | a    | WE> 5995 > | 8948H |
|---------------------|----------------------|-------------------------|------------------------------|--------|------|------|------------|-------|
| 0 협약사업              | 계획서제출                |                         |                              |        |      |      |            |       |
| - 418               | 1연도 20               | 20                      |                              |        |      | 14   |            | Q a   |
| 0 <sup>9</sup> 검색결과 | 총 건수 2권              | The same states         | 과제명                          | 과제책임자  | 행약방법 | 제출상대 | 전자협약서생성    | 사업계   |
| 집수번호                | 했악번호                 | 수영사업                    | 1225-                        |        |      |      |            |       |
| 접수번호<br>20209776358 | 합약번호<br>2020YAA0024  | 수행사업<br>수행사업팩스트입<br>니다. | <ul> <li>테스트과제함목1</li> </ul> | 619/9  | 전자합아 | 작성동  | -          | 121   |

• "과제명" 또는 "사업계획서" [변경] 버튼을 클릭해 협약사업계획서 작성 화면으로 이동합니다.

• 협약의 단계 별로 "전자협약서 생성" 항목에 대기/생성/체결 순서로 바뀌게 됩니다.

#### • 협약체결

- 협약사업계획서 제출
- 화면명 : 협약사업계획서 제출 > 사업계획서 [변경] > 변경요청사항

• 협약사업계획서 항목별 변경 요청사항을 노출합니다.

- 화면개요
  - 변경 요청사항에 대한 항목을 노출
- 화면구성

| DFAC Project Manag      | ement System                |                                       | (                           | )<br>협약처 | 결     |        |     | <b>谷</b> 홉 > 협의 | 1체결 > <b>협약</b> | 사업계획서 변 |
|-------------------------|-----------------------------|---------------------------------------|-----------------------------|----------|-------|--------|-----|-----------------|-----------------|---------|
| o <sup>°</sup> 협약 사업계획/ | 서 변경                        |                                       |                             |          |       |        |     |                 |                 | 목록      |
| 변경요청사항 7                | 본정보 승인요청                    | 개요및목표 정량독                             | 금표 참여기관                     | 참여인력     | 예상산출물 | 과학교실활동 | 사업비 | 사업비계좌번호         | 제출문서            | 제출완료    |
| 》변경요청사항<br>※목록클릭시생      | ★ 한영 구, 구력 8 긴 상세화면은 다른 항목을 | · 근 · · [시영] 비 근 을 일<br>클릭하시거나 새로고침 비 | H이어 코드시 시영이<br>버튼을 누르시면 사라집 | 니다.      |       |        |     |                 |                 | 에페      |
| 번호                      | 접수번호                        | 변경항목                                  |                             | 이전값      |       |        | 변경  | at l            |                 | 의견      |
|                         |                             |                                       | 등록된                         | 변경요청사항이  | 없습니다. |        |     |                 |                 |         |

기능설명

### 협약체결

- 협약사업계획서 제출
- 화면명 : 협약사업계획서 제출 > 기본정보
- 화면개요
  - 기본정보에 대한 정보를 작성합니다.
- 화면구성

 협약체결 O<sup>®</sup> 험약 사업계획서 변경 저장 목록 规语分数利度 순인수철 계속:영제프 철왕역표 철위기관 물려인해 해상산물을 귀약구성원을 사업에 사업에게하면선물 제물문서 제물문문 Q ※변경 후, 우측 상단티 [재왕] 버튼을 올락하여 반드시 저장하십시오. 林建过载 O 과제 기분정보 점수변호 20209776358 사업분류 \* 사업명 \* 수행사업 패스트입니다. 테스트시업 - 1994 지역 \* 서울특별시 과제 수행기간 2020 12-09 - 2020 12-09 과재분야 \* 18.4.8 한글 퍼제명\* 태스트공제함육1 영문 과제명 EnglishSubject 사업내용 요약 자기부담급 사업묘약\* 사업비 제단지원급 1200000 (2007年4月21) 문제. 1200000 ○ 실무자 성명 \* 사업관리시스템 전화번호 \* 010-4167-2708 부서(학과)/직위\* 개방험 / 적위 패스번호 비생은 경우나 다가 모양 날씨. 이메일 \* 휴대폰번호 \* 010-4167-2706 park4335966@daum.net

- 기능설명
  - 과제 및 사업에 대한 필수 입력사항을 입력합니다.
  - 실무자 정보를 입력합니다.

- 협약사업계획서 제출
- 화면명 : 협약사업계획서 제출 > 승인요청
- 화면개요
  - 수행기관에 과제신청 승인요청
- 화면구성

|                                                                                                 | and Systems                                                                |                                           | (                                     | ) 협약체결                      |                |                                        |                        | 0.000             |
|-------------------------------------------------------------------------------------------------|----------------------------------------------------------------------------|-------------------------------------------|---------------------------------------|-----------------------------|----------------|----------------------------------------|------------------------|-------------------|
| <b>ं छप अधग्रस्य</b><br>हरद्वाव्यमक्ष गा                                                        | 변경<br>1994 <u>4956</u> 월                                                   | NEWRE IN                                  | 1977B                                 | Bolifiel                    | alite at       | aseni aren                             | AND HEADING T          | 1 <del>위</del> 문서 |
| 이 까체책임자 확인<br>(1) 기체신청은 기체적                                                                     | 4일자에 한하여 신청이 가                                                             | 농합니다.                                     |                                       |                             |                |                                        |                        |                   |
| 과목적입자*                                                                                          | 방법명                                                                        |                                           |                                       | 생년월일                        | 941224         |                                        |                        |                   |
| ♦%रास                                                                                           | 범인등록인호                                                                     | 18.0                                      | 2101                                  |                             | 영수가간내 3        | <b>ล่าย กล่ย</b> สมุก ก                | • 소속기관정보<br>[전월보]라인 헌물 | <i>토</i> 수행기관     |
| •वग्रह                                                                                          |                                                                            | 480                                       |                                       | NUGN                        | 영6기간내 :<br>관리자 | 4718 788813187<br>9434                 | 전철보 확인 현황<br>기관은 노양경영  | 21031             |
| 시스럽게이트                                                                                          |                                                                            | <b>用公</b> 括                               | 13                                    | SM\$2547                    | 计算错            | 051-8989-8989                          | 20201207               | 1                 |
| THE & A NUMBER OF THE                                                                           | [보관리자]가 없는 경우 소                                                            | 속기관의 협약 담당자?                              | F 가입하고 [기관정보관(                        | (자)로 동료하이야)                 | gun.           |                                        |                        |                   |
| 지수비가란(기반영                                                                                       |                                                                            |                                           |                                       |                             |                |                                        |                        |                   |
| ())과제를 제출하기 두<br>- 소속기관의[기관정                                                                    | 청<br><b>내바시는 수행기관의 승인</b><br>1보관리(파)에게 숨인 요청                               | <mark>의 월요합니다.</mark><br>'을 하시기 바랍니다.     |                                       |                             |                |                                        |                        |                   |
| () 가려()(년영<br>) 가제신청 승인요<br>())가제를 제출하기 위<br>- 소속기관의(기관)<br>승인요정상태*                             | 청<br>내해서는 수행기관의 승인<br>(날관리(파)에게 승인 요청<br>순인요청란류                            | 이 필요합니다.<br>)을 하시기 바랍니다.                  | 송인요행일사 *                              | 2020                        | 1209           | - 1426<br>- 1426                       | 1                      |                   |
| () 가려() (년영<br>) 가제() 성 승인요<br>())가제를 제출하기 4<br>- 소속기관의()7년년<br>승인요정상대 *<br>※ 귀 4등을 확인하면        | 청<br>비해서는 수행기관의 승인 요청<br>방보관리지(에게 순인 요청<br>순인요정환료<br>1고, 분만은 신청 과제의 제      | 이 필요합니다.<br>1용 하시기 바랍니다.<br>일자로서 분 사업의 과제 | 송인요행일서 *<br>신청속인물 속속 기관관리             | 2020<br>1지에게 요청합니다.         | 1209           | ☐ 1626                                 |                        |                   |
| ※소리가인(가만영<br>) 과제신청 승인요<br>())가제를 제출하기 4<br>- 소속기관의(가만)<br>승인요청상대 •<br>) 위 내용을 확인하면<br>기관승인상대 • | 청<br>비해서는 수행기관의 승인<br>보보관리지(에게 승인 요청<br>유인요정환료<br>1고, 분만은 신청 과배의 제<br>승인분류 | 이 필요합니다.<br>1용 하시기 바랍니다.<br>일자로서 분 사업의 과제 | 송인요행실사 *<br>신철속인물 소속 기관관리<br>숨인처레일시 * | 2020<br>1자에서 요청합니다.<br>2020 | 1209           | <ul> <li>1626</li> <li>1647</li> </ul> |                        |                   |

- 기능설명
  - 위 내용 확인 동의 체크를하고 [과제신청승인요청] 버튼을 통해 수행기관에 승인요청을 합니다.

- 협약사업계획서 제출
- 화면명 : 협약사업계획서 제출 > 개요 및 목표
- 화면개요
  - 사업에 대한 개요와 목표를 작성
- 화면구성

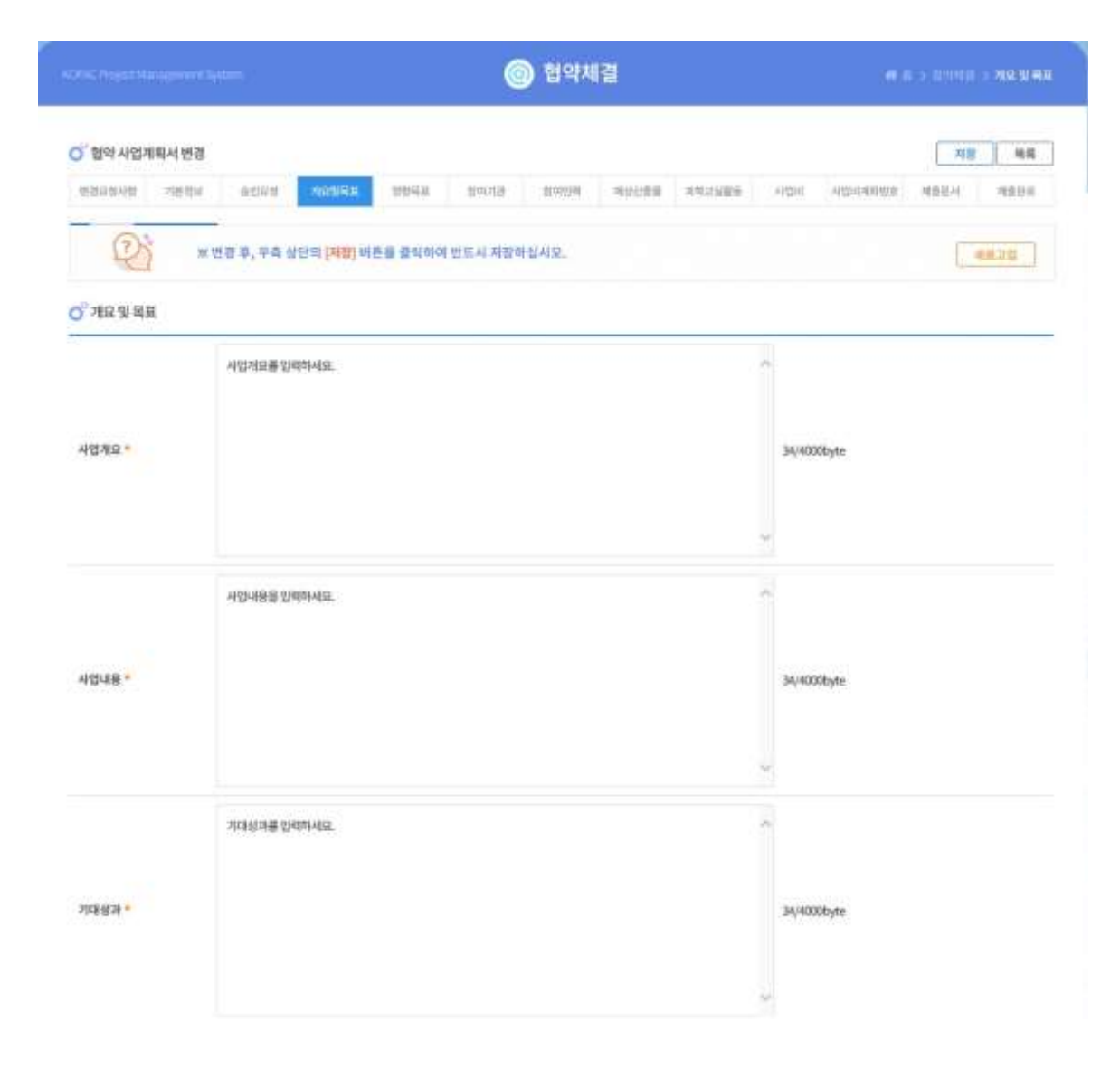

- 기능설명
  - 사업개요, 사업내용, 기대성과를 작성한 후 저장 후 다음 항목으로 이동합니다.

#### • 협약체결

- 협약사업계획서 제출
- 화면명 : 협약사업계획서 제출 > 정량목표
- 화면개요

화면구성

- 작성할 항목에 따른 목표값을 작성합니다.
  - 🔘 협약체결 (# 등 ) 철학체험 ) 정함목표 O<sup>®</sup> 협약 사업계획서 변경 저장 목배 중신요침 개요및목표 전란대표 예상산출물 과학고실활동 사업비 시업비계파번호 체출문서 변경유청사항 기본정보 친이기건 참여인력 제출판표 0 · ★ 변경 후, 우측 삼단의 [처장] 버튼을 클릭하여 반드시 저장하십시오. 새로고상 ○ 정량목표 + 기타목표 정량목표값 선택 순번 정량목표 설명 20 개최회수 설명란입니다. 1 14 개최회수 2 워크샵희수 총참여학생수 **총수업시수** 사사과정프로젝트수 학급수 기타
- 기능설명
  - 작성할 "정량목표"를 선택한 후 "기타목표", "정량목표값", "설명"을 입력한 후 저장

- 협약사업계획서 제출
- 화면명 : 협약사업계획서 제출 > 참여기관
- 화면개요
  - 수행 및 참여할 기관을 입력하는 항목
- 화면구성

| 0142790                    | cet Harringe  | nard Syddia |                    | <u>ା</u> ଅ      | 약채결       |        |              |                       | 11151 X 10021            |
|----------------------------|---------------|-------------|--------------------|-----------------|-----------|--------|--------------|-----------------------|--------------------------|
| ्र <b>विश्व</b>            | 사업계획서<br>사망 기 | 변경<br>Eltre | etra arear s       | Weit Wols No    | en ances  | 312385 | 사업에 사건       | अभिनेत्रीय अनिष्टेर्भ | <b>1월 ) ( 목목</b><br>개홍연료 |
| (                          | 2             | ★번리         | 후, 우족 상단의 [저함] 버튼물 | 불탁하여 반드시 저장하십시오 | 4         |        |              | (                     | 세무고티                     |
| 0 참여?                      | 기관            |             |                    |                 |           |        |              | 4                     | শ্যা ধ্যা                |
| 선택                         | 순번            | 참여역할        | х.                 | 기관명             |           | 기관유형   | 대표자          | 사업차면호                 | 고유번호                     |
| ٠                          | 1             | 수행기관        |                    | 시스템게미트          |           | 香中기업   | #28          | 123-12-12345          |                          |
| 0                          | 2             | 함여기관        |                    | 환국과학창의제단        |           | 준립부기관  | 테스트 27만      | 125-82-00464          |                          |
| 0 <sup>7</sup> 기관(<br>참여역호 | 8보<br>1구분 -   |             | <b>今發刀發</b> -      | 기관명 =           | 시스템케이크    | 2      | 嘉쾌이지         | http://naver.c        | com                      |
| 가란구분                       |               |             | 통소기업 =             | 설립업자            | 2013      |        |              |                       | 6                        |
| 사업자동                       | 목번호           |             | 123-12-12345       | 고유번호            |           |        |              |                       |                          |
| 사업수행                       | 时中            |             | 0                  | 민간부담금부담여부       |           |        |              |                       |                          |
| O'실무                       | 백입자정보         |             |                    |                 |           |        |              |                       |                          |
| 성영*                        |               |             | 김영영                |                 | 전화번호 *    |        | 610 4167 270 | 8                     |                          |
| 백스번호                       |               |             |                    |                 | ালায় -   |        | park4335966  | gdaum.net             |                          |
|                            | 810112120     | 4장          |                    |                 |           |        |              |                       |                          |
| 0' 수행(                     | a -1/- 12-    |             |                    |                 |           |        |              |                       |                          |
| 0 <sup>7</sup> 수행(<br>성명   | a -1/- 112-   |             | 828                |                 | 생년월일(6자리) |        | 710101       |                       |                          |

- 기능설명
  - 수행기관의 정보를 입력합니다.
  - 참여기관을 추가하고 참여기관의 정보를 입력 할 수 있습니다.
  - [저장] 버튼을 클릭하여 정보를 저장합니다.

### 협약체결

- 협약사업계획서 제출
- 화면명 : 협약사업계획서 제출 > 참여인력
- 화면개요
  - 참여인력에 대한 정보를 작성합니다.
- 화면구성

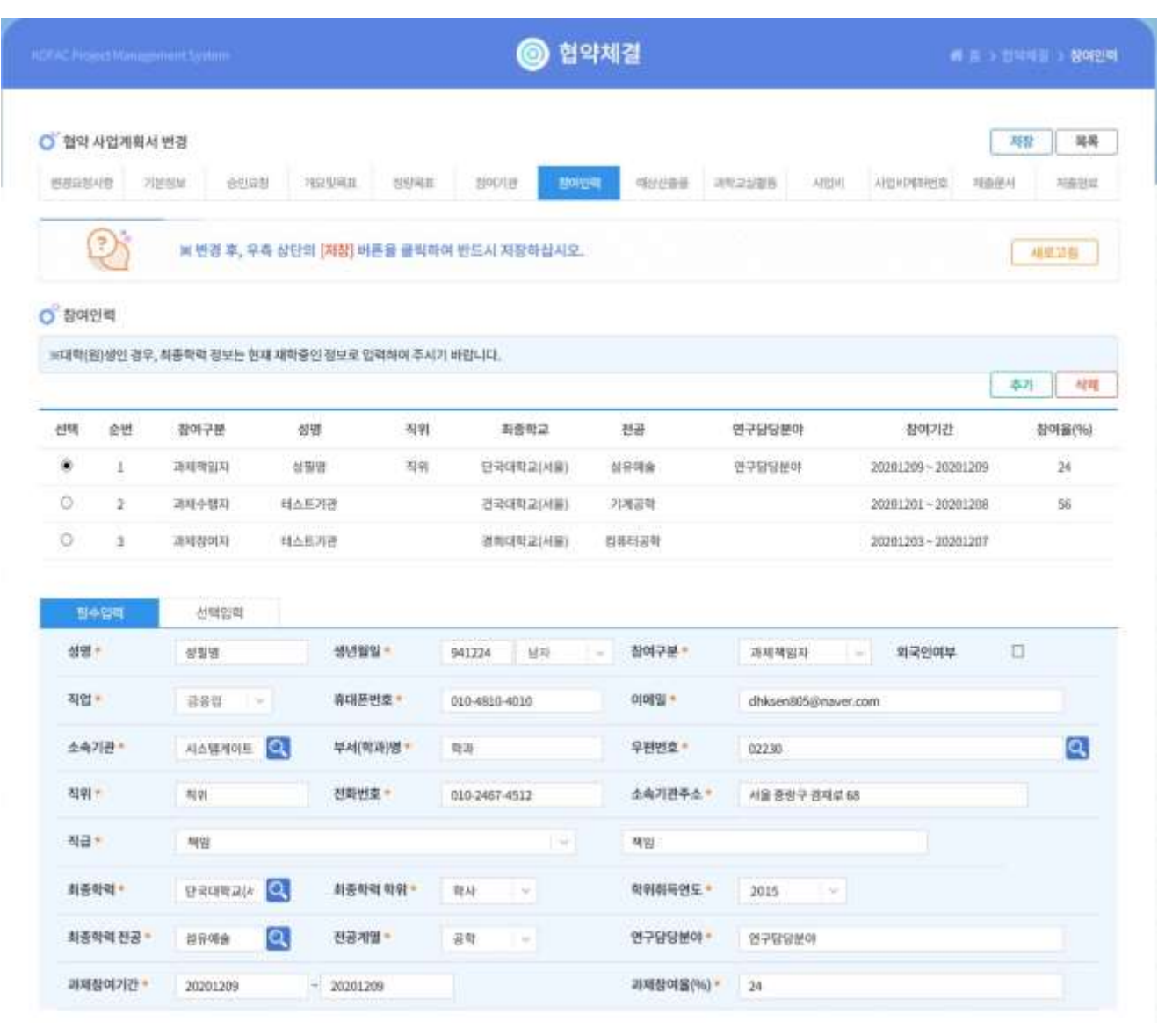

- 기능설명
  - "과제책임자", "과제수행자", "과제참여자" 중 해당하는 필수정보를 입력 합니다.
  - 해당하는 선택입력 사항을 입력합니다.
  - [저장] 버튼을 클릭하여 저장 후 다음 항목으로 이동합니다.

- 협약사업계획서 제출
- 화면명 : 협약사업계획서 제출 > 예상산출물
- 화면개요
  - 예상되는 항목의 산출물 정보를 입력합니다.
- 화면구성

| WAC Proyect Ma        | iriagemiest Syste |                           |            |                                    | (       | ) 협약처 | 결     |        |     |         | a > 2946    | i > 98846   |
|-----------------------|-------------------|---------------------------|------------|------------------------------------|---------|-------|-------|--------|-----|---------|-------------|-------------|
| ) <sup>0</sup> 협약 사업7 | 예획서 변경            |                           |            |                                    |         |       |       |        |     |         | 저장          | 목록          |
| 변경요청사항                | 刀桩装星              | 8028                      | 개요및제표      | 884B                               | 침여기관    | 참여인력  | 网络台湾里 | 과학교실함동 | 사업비 | 사업비계화번호 | 제출문서        | 제중단료        |
| 이상산출물                 | ) × खर            | 명 후, 우축 상                 | 단의 [저장] 버튼 | ·을 클릭하여                            | 반드시 저장  | 하십시오, |       |        |     |         |             | 새로고함<br>+ · |
| ) 예상산출물<br>선택         | ) ※면원             | 명 후, 우측 상<br>순번           | 단의 [저장] 비문 | 1을 클릭하여<br>산충물용                    | 반드시 저장( | 하십시오, | e     | 출물명    |     |         | ୍<br>କୁଅଷ୍ଟ | 새로고침<br>+ - |
| ) 예상산출물<br>선택         | ) × खर            | 명 후, 우족 상<br>순번<br>1      | 단의 (저장) 버튼 | L을 클릭하여<br>산충물왕<br>논문              | 반드시 저장! | 하십시오. | 4<br> | 출물명    |     |         | (<br>실명     | 새로고청<br>+ - |
| ) 예상산출물<br>선택<br>     | * 변경              | 명 후, 우족 상<br>순변<br>1<br>2 | 단의 (저장) 버튼 | L을 클릭하여<br>산충물왕<br>논문<br>논문<br>학화지 | 반드시 저장( | 하십시오. | 산물불명  | 출물명    |     | 설명 등    | (<br>실명     | 세로고함<br>+ - |

- 기능설명
  - 해당하는 "산출물종류" 탭을 선택하여 "산출물명", "설명"을 입력합니다.

### 협약체결

- 협약사업계획서 제출
- 화면명 : 협약사업계획서 제출 > 과학교실활동
- 화면개요
  - 해당 활동 선택 후 정보 입력
- 화면구성

| rac P         | njes)Mangerier                                            | t System        | n.                      |           |                           | 0       | ) 협약체      | 결                |                               |     | <b>8</b> 8       | > 29942            | > 과학교실함                |
|---------------|-----------------------------------------------------------|-----------------|-------------------------|-----------|---------------------------|---------|------------|------------------|-------------------------------|-----|------------------|--------------------|------------------------|
| 0 혐의          | 약 사업계획서 변                                                 | 곔               |                         |           |                           |         |            |                  |                               |     |                  | 저장                 |                        |
| 변경요           | 정사람 기분정!                                                  |                 | 4024                    | 10994E    | 0.040                     | 장애기관    | कुव्यत्यम् | 예상산품열            | 기적고상활동                        | 사업비 | 사업비계리원호          | 艰奋密斗               | 제중만로                   |
|               | (2)                                                       | ≝ 변경            | 후, 우측 상단!               | 의 [저장] 버튼 | 물 클릭하여 빈                  | 만드시 저장히 | 남십시오.      |                  |                               |     |                  | 5                  | 42.21                  |
| 이 과정          | 학교실활동                                                     |                 |                         |           |                           |         |            |                  |                               |     |                  | [                  | •) -                   |
| ) 과종<br>신년    | 학교실활동<br>귀비                                               |                 | 프로그램                    | 기타구분      | e<br>جوناع                |         | ₩±         | 운영장소             | 영락처                           |     | 문명 <u>원</u> 수(회) |                    | + -<br>수업규모<br>(기인원,명) |
| 0° 244<br>213 | 학교실활동<br>구브<br>장의과학교실                                     | •)[             | 프로그램부                   | 기타구불      | t<br>주£48                 |         | ₹          | 문영왕소             | 인리처                           |     | 문영호수(회)          | (*                 | +                      |
|               | 학교실활동<br>구분<br>장의과학교실<br>장의과학교실                           | -) [-<br>- ] [- | 프로그램명                   | 기티구분      | :<br>주요내용<br>주요내용         | ă       | 77±        | 是博教士<br>01       | 연락처<br>054817235              | 3   | 운영永수(年)          | 10                 | 수업규모<br>(가인동,왕)        |
| 0° #4         | 학교실활동<br>구분<br>장의과학교실<br>장의과학교실<br>성의과학교실<br>및원과학교실<br>기타 |                 | 프로그램명<br>프로그램명<br>프로그램명 | 기티구분      | :<br>주요내용<br>주요내용<br>주요내용 | 1       | ₩±         | 定づ数土<br>01<br>01 | 연락처<br>054817235<br>067842332 | 3   | 문영 永수(単)         | (<br>(<br>10<br>34 | + -<br>수업규모<br>(가인됨,명) |

기능설명

• "구분" 선택 후 해당하는 내용의 정보를 입력

### • 각 항목별 사업비가 (미지급) 항목을 제외하고 합산되어 합계에 나옵니다.

- ٠

| 해당 과제의 사업비를 항목에 맞게 작성합니다. |  |
|---------------------------|--|

| • 7 | 능설명 |
|-----|-----|
|-----|-----|

|                                | States: | 79918(%) | awa     | <b>HANKIN</b> |  |
|--------------------------------|---------|----------|---------|---------------|--|
| 사람바(인간비)                       | 730000  | 60.83    | T30500  | 66.83         |  |
| - 440.04                       | 600000  | 56.00    | 600000  | 56.00         |  |
| - 내부민관비(미지급)                   | 270000  | 22.50    | 270000  | 22.50         |  |
| ~ 회부원건데                        |         | 0.00     | 0       | 0.00          |  |
| - 의부한전비(미미급)                   | 0       | 0.00     | 0.0     | 0.00          |  |
| - <b>4</b> 9224                | 130000  | 30.83    | 130000  | 10.83         |  |
| 역성(4PB)                        | 430000  | 25.83    | 430000  | 35.83         |  |
| - 사업(원구)용비밀제료비                 | 150000  | 12.50    | 150000  | 12.50         |  |
| - 사업/전구)분용에                    | 80000   | 6.67     | 80000   | 6.67          |  |
| - 세명(연구)수당                     | 200000  | 36.67    | 200000  | 16.67         |  |
| - 사망(연구)주원에                    | O       | 0.00     | a.      | 0.00          |  |
| 010=4                          | 40000   | 3,33     | 40500   | 3.33          |  |
| <ul> <li>· 21世俗書為後期</li> </ul> | 40000   | 3.33     | 40000   | 3.33          |  |
| nti-M업네                        | 0       | 0.00     | σ       | 0.00          |  |
|                                |         | 8.00     | 0       | 8.00          |  |
| d M                            | 1200000 | 100      | 1200000 | 100           |  |

협약채결

화면구성

협약체결

협약체결

- 화면개요

  - 신청 중인 과제의 사업비를 작성

- 화면명 : 협약사업계획서 제출 > 사업비

- 협약사업계획서 제출

- - Di

표 변경 후, 우측 상단의 [사람] 내용을 훌쩍하여 만드셔 저항하십시오.

한 함약 사업체위서 변경

O ANS

- 비장 역위

相望口田

· 标为外有体间端的 银匠 经营业 经营粮管用栏 网络在准备中方方方域 前量 金箔和叶石和马车与片的数比较。

- 科学和中的社会 相差性利 相差化成

#### • 협약체결

- 협약사업계획서 제출
- 화면명 : 협약사업계획서 제출 > 사업비 계좌번호
- 화면개요
  - 사업비를 지급 받을 계좌번호를 등록
- 화면구성

기능설명

| <sup>2</sup> 협약 사업계                  | 획서변경                    |                           |          |                       |            |       |        |     |         | মন্ত | 목록   |
|--------------------------------------|-------------------------|---------------------------|----------|-----------------------|------------|-------|--------|-----|---------|------|------|
| 변경요청사항                               | 기본정보 승인                 | 성 개요뒷목표                   | 정방육표     | 함여기관                  | 참여인락       | 예상산출원 | 과학교실활동 | 사업비 | 사업비계파면호 | 재출문서 | 제충한료 |
| <u>্রি</u><br>* 사업비 계좌               | ※ 변경 후, 5<br>번호         | 축 상단의 <mark>[저장]</mark> 비 | 비톤을 클릭하이 | 려 반드시 저장 <sup>ㅎ</sup> | 십시오.       |       |        |     |         |      | 새로고침 |
| (신)<br>(* 사업비 계좌)<br>거래은행명 •         | ※ 변경 후, 5<br>번호<br>국민은행 | 측 상단의 <mark>[저장]</mark> 비 | 비톤을 클릭하이 | 며 반드시 저장 <sup>6</sup> | 남십시오.<br>오 | 지점    | 영등포지점  |     |         |      | 새운고청 |
| ()<br>* 사업비 계좌년<br>거래은행명 •<br>계좌번호 • | ※ 변경 후, 4<br>번호<br>국민운행 | 축 상단의 <mark>[저장]</mark> 비 | 버튼을 클릭하이 | 리 반드시 저장ㅎ             | 신시오.       | 자점    | 영등포지점  |     |         |      | 州定立器 |

• 사업비를 지급 받을 계좌번호 및 성명을 기재합니다.

| 1819 - The Million of States                                                                                                    | pitarri -                             |                                             |                                                                     | ) 협약체         | 결      |                            |                                                               | i                                                                                                    | <b>#</b> 5 > 10443                             |
|----------------------------------------------------------------------------------------------------|---------------------------------------|---------------------------------------------|---------------------------------------------------------------------|---------------|--------|----------------------------|---------------------------------------------------------------|----------------------------------------------------------------------------------------------------|------------------------------------------------|
| ○ 협약 사업계획서 변경                                                                                                    |                                       |                                             |                                                                     |               |        |                            |                                                               |                                                                                                    | 저장                                             |
| 변경요청사항 기본성보                                                                                                    | 0021 2220                             | 1992                                        | # \$1017125                                                         | 침여안비          | 000公務策 | 对对应当曾告                     | 、从出圳                                                          | 从留前河路营业                                                                                                    | 利用提利                                           |
| 2                                                                                                    | 변경 후, 우측 상단의 <mark>[저장</mark>         | 버튼을 물리                                      | 하여 반드시 저장히                                                          | <b>사십시오</b> . |        |                            |                                                               |                                                                                                    | 48                                             |
| ○ 제출문서 전제다운데                                                                                                    | 25                                    |                                             |                                                                     |               |        |                            |                                                               |                                                                                                    |                                                |
| * 주민등록번호가포함되어<br>* 단일함목은 200MB, 전체                                                                                                    | i있는 파일은 업다운로드가 볼<br>#함목은 500MB까지 업도드기 | 가능합니다. 문<br>능합니다.                           | 의 02-559-3868                                                       |               |        |                            |                                                               |                                                                                                    |                                                |
|                                                                                                    |                                       |                                             |                                                                     |               |        |                            |                                                               |                                                                                                    |                                                |
| 함쯱                                                                                                    | 필수여부                                  |                                             |                                                                     | 침             | 부파일    |                            |                                                               |                                                                                                    | 파일추:                                           |
| 함역사업계획사                                                                                                    | 밀수                                    | ×                                           | 일약사업계획서.pdf                                                         |               |        |                            | an a literature                                               | the second second second second second second second second second second second second second second second s | E                                              |
| (*.hwp;*.pdf;*.zip;)                                                                                                    |                                       |                                             |                                                                     |               |        | (Há Q                      | 5872 (110) 8                                                  | 21                                                                                                    | <b>新居</b> 业)                                   |
| (*hwp:".pdf;".zip;)<br>(세금(개산서<br>("ajf;".jpg;".pdf;)                                                                                                    | 팔수                                    | ×                                           | 세금)계산서.pdf                                                          |               |        | 6.0                        | ene (17015<br>ene (17015                                      | 99.0<br>1991                                                                                                   | 파일주                                            |
| ("hwp:".pdf;"zip;)<br>(세금)에산서<br>(".pf;".jpg:".pdf;)<br>사업자동육용/고유번호용<br>(".gf;".jpg:".pdf;)                                                                                              | 월수<br>월수                              | × (                                         | 세금)계산서.pdf<br>나업자등록증_고유번호                                           | 2≊.pdf        |        | 60                         | eae (Cine<br>eae (Cine<br>eae (Cine                           | 보기                                                                                                    | 파일주                                            |
| (*hwp:".pdf;".zip;)<br>(세금)제산서<br>(*.ght".jpg".pdf;)<br>사업자동복용/고유번호종<br>(*.ght".jpg".pdf;)<br>법안안강종명서<br>(*.jpg".pdf;".zip;)                                                             | 필수<br>필수<br>선택                        | ) X<br>V X                                  | 세금)계산서.pdf<br>내업자등록증_고유번호<br>1인인감증명서.pdf                            | 2≝.pdf        |        | 60                         | 647 (7415<br>647 (7415<br>647 (7415                           | 보기<br>보기<br>보기                                                                                                 | <b>田安</b> む<br>開始な<br>開始な                      |
| (*hwp;*,pdf;*zip;)<br>(세금)에산서<br>(*,pf;*,jpg*,pdf;)<br>사업자동복용/고유번호증<br>(*,gf;*,jpg*,pdf;)<br>법안안감증명서<br>(*,jpg*,pdf;*zip;)<br>사용안감계<br>(*jpg*,pdf;*)                                     | 월수<br>월수<br>산택<br>산택                  | ) X<br>X<br>X<br>X<br>X<br>X                | 세금)계산서.pdf<br>사업자등록증_고유번호<br>1인인감증행서.pdf<br>사용인감계.pdf               | 2≝.pdf        |        | 60<br>60<br>60<br>60       | 582 (798<br>582 (798<br>582 (798<br>582 (798                  |                                                                                                    | 파일주<br>파일주<br>파일주<br>파일주<br>파일주                |
| (*hwpt*.pdf;*.zip;)<br>(세금)제산서<br>(*.pf;*.jpg*.pdf;)<br>사업자동복용/고유번호증<br>(*.glt;*.jpg*.pdf;)<br>법안일감증명서<br>(*.jpg*.pdf;*.zip;)<br>사용일감계<br>(*.jpg*.pdf;)<br>사업비산팀서<br>(*.glt;*.jpg*.pdf;) | 필수<br>필수<br>선택<br>신택<br>필수            | ) X<br>(X<br>(X<br>(X)<br>(X)<br>(X)<br>(X) | 세금)계산서.pdf<br>니업자등록증_고유번호<br>I인인감증행서.pdf<br>내용인감계.pdf<br>니업비신형서.pdf | 2.5.pdf       |        | 60<br>60<br>60<br>60<br>60 | esc (Cons<br>esc (Cons<br>esc (Cons<br>esc (Cons<br>esc (Cons |                                                                                                    | <b>田安</b> 本<br>田安本<br>田安本<br>田安本<br>田安本<br>田安本 |

- 협약사업계획서 제출
- 화면명 : 협약사업계획서 제출 > 제출문서
- 화면개요
  - 사업계획서 신청을 위한 문서를 제출
- 화면구성

- 기능설명
  - 양식에 맞는 제출서류를 첨부
  - 다운로드/바로보기를 통해 문서 확인이 가능합니다.

- 협약사업계획서 제출
- 화면명 : 협약사업계획서 제출 > 제출완료
- 화면개요
  - 협약사업계획서 항목을 확인하고 제출완료
- 화면구성

| el el l'especte de la construir de l'hacterie | · 법약체결                                                         | ALC: NOTE: NOTE: N |
|-----------------------------------------------|----------------------------------------------------------------|----------------------------------------------------------------------------------------------------|
| 5 4898                                        | a analee aage anns anns enhae samaaa                           | 101. olivariti 210+ (1012)                                                                                                    |
| Q 계용 문부 산석                                    |                                                                |                                                                                                    |
| THE NEW                                       | etten Dione Evole etten etten                                  | айна<br>марта<br>Айна<br>Умана                                                                                                    |
|                                               |                                                                |                                                                                                    |
|                                               | 지금 사내 비용이<br>전에 바에 수 전체가 하여 전은 정 성관리 제공에는 것을 상당 전화자로 등록하여 운것가? | ight.                                                                                                    |
|                                               | 🗇 NI-ME REPRESE. DE BAE NAMA VANA AR MERINA R-41               |                                                                                                    |

- 기능설명
  - 모든 입력 사항 입력 후 제출완료 동의 체크
  - 전자협약서가 생성되기 전 제출취소 버튼을 클릭 후 협약사업계획서 내용을 변경할 수 있습니다.

#### • 전자협약체결

- 전자협약체결
- 화면명 : 협약 > 전자협약체결
- 화면개요
  - 신청된 협약계획서의 협약 동의를 받음
- 화면구성

|     |                                                                                |                                                                 |                                                   |                                                         | 0                                     | 협약체결                                    |                                     |                                 |                                                                                                    |                                                                                                    |                                        |                                                                                                    |
|-----|--------------------------------------------------------------------------------|-----------------------------------------------------------------|---------------------------------------------------|---------------------------------------------------------|---------------------------------------|-----------------------------------------|-------------------------------------|---------------------------------|----------------------------------------------------------------------------------------------------|----------------------------------------------------------------------------------------------------|----------------------------------------|----------------------------------------------------------------------------------------------------|
| 0 3 | 캥자협약                                                                           |                                                                 |                                                   |                                                         |                                       |                                         |                                     |                                 |                                                                                                    |                                                                                                    |                                        |                                                                                                    |
| 1   | > 하단 목록 "함?<br>> 과제책임자의                                                        | 역진향상태 '위<br>동의 후, 기관                                            | [전자함막시생성<br>정보관리자의 공인                             | 완료] 를 다볼볼릭하여 함액시<br>인증서 전자시영을 수행합니<br>(시대 하이배크로 의해 파주다  | (둘 확인하신 후,<br>다. (기관정보관<br>( 하양사어 개희) | , 왕의/전자세종<br>리자:기관범용공<br>네툰 조심하십 스      | 하여 주시기 배<br>8인인증서 립도<br>이슈니 또!      | 랍니다.<br>2)                      |                                                                                                    |                                                                                                    |                                        |                                                                                                    |
|     | = 과제책임자의)<br>= [전자원약서생                                                         | (압박시세용)<br>(영란료) - [제<br>(영란내                                   | 34)을 대물로마이<br>단서명/제결완료]                           | 지는 합정적실을 위해 적용적                                         | 합니지 합니다.<br>함께 각 단계별 8                | 이를 도치이걸 구<br>등의 또는 천자서                  | · 꼬맙니다.<br>1명 상태를 조호                | (파상수 있습니                        | 4.                                                                                                    | 21                                                                                                    | ANGISSE                                | ARCEN                                                                                                    |
|     | ≍ 가제책임자의)<br>= [전자함역서생<br>[이너르오] 오르징]                                          | (접역시대용)<br>(영환료) - [재<br>(1844                                  | 14)등 대표표적이<br>단서영/제결완료)                           | 시간 일이 4일을 위해 세명된<br>물 다볼물릭하시면 할야서야 !                    | 함께 각 단계별 8                            | 이를 우리가 가구구<br>5의 또는 천자서                 | - 있었니다.<br>1명 상태를 조호                | (파실수 있습니                        | <b>4.</b>                                                                                                    | 11<br>11<br>11                                                                                                    | 940225<br>9399                         |                                                                                                    |
|     | ≍ 과제백업자의 <br>= [전자영역세생<br>[전다르것] 2만원]<br>수전시입                                  | (만역시제용)<br>영란료] - [대<br>연단시<br>(1박위도                            | 94)를 대달로덕이<br>단서명/제결반료]<br>단리면도                   | 지는 다시작님을 위해 세종원<br>좀 다볼을릭하시면 함여서라<br>다                  | 함에 각 단계별 8<br>수제기간                    | 에도 도마하고 구<br>등에 또는 현지서<br>에서 특별과        | · 꼬마아다.<br>(명 상태를 조호<br>(번 박민민      | (파실수 있습니<br>고려석인간)<br>무엇시<br>북한 | 4:<br>4:2:2:00<br>2:0:2:40<br>2:0:2:40                                                                                                    | 20<br>1992<br>+4<br>2992<br>1992<br>1992<br>1992<br>1992<br>1992<br>1992<br>199                                         | RMC2RS<br>開設41<br>7日<br>名用北陽           |                                                                                                    |
|     | > 과제백업자의<br>= [전자원역사생<br>안전주장[2022]<br>수정시입<br>수정시입<br>수정시입<br>수정시입니<br>스트립니다. | (영안요) - [대<br>영안요] - [대<br>양안요]<br>양안요]<br>양안요]<br>양안요]<br>양안요] | 14]로 대달로에야<br>단서명/체결원료]<br>CI-911도<br>20209176358 | 지는 의사적 일을 위해 세종원<br>좀 다불물해하시면 함약시라<br>가지만<br>데스트리게함국 I. | 함에 작 단계별 (<br>수행기면<br>시스텔레이제          | 에도 도마에요구<br>5억 또는 전자서<br>(비원도간과)<br>상황명 | · 꼬마아가.<br>명성대를 조미<br>원미인민,<br>전자함박 |                                 | e.<br>Conso<br>Conso<br>Con | 201<br>1912<br>+4<br>211/1020<br>1<br>1<br>1<br>1<br>1<br>1<br>1<br>1<br>1<br>1<br>1<br>1<br>1<br>1<br>1<br>1<br>1<br>1 | 4ALC 운영도<br>역상(1<br>기급<br>합법시험<br>합치시험 | - 442.21년<br>- 142.21년<br>- 142.41년<br>- 142.41년<br>- 144 |

KOFAC<sup>11</sup> 사업관리시스템 ( 김수 ) 입약 ( 수행 ) 성격 ( 정문 ) 유인사방금 ( 라운핑기관권보 ) 고백센터

- 기능설명
  - 신청된 협약사업계획서를 확인
  - "과제책임자", "수행기관", "한국과학창의재단" 의 동의 및 서명을 받습니다.

### • 전자협약체결

- 전자협약체결
- 화면명 : 전자협약체결 > 협약서 제출
- 화면개요
  - 협약사업계획서의 내용 확인
- 화면구성

|                     | KXHXC <sup>III</sup> 사업관리시스! | 8 🕞 🗉      | * X 1         | 14 X           | +#           | ##    | 81  | 1 104    | an (a     | HSTHEN    | 24        | HE)                     |      |    |  |
|---------------------|------------------------------|------------|---------------|----------------|--------------|-------|-----|----------|-----------|-----------|-----------|-------------------------|------|----|--|
| 5244/15 - Mariel    | bobw                         |            |               |                |              |       | 0 × |          |           | A started | G. AM     | -                       | ENE) | E  |  |
|                     |                              | 0          | 방악제임          |                |              |       | ×   |          |           |           |           |                         | 11   |    |  |
| 899.483 <b>9</b> 84 | (23)                         |            |               |                |              |       |     |          |           | 20        |           |                         |      | MA |  |
| 00000               | ten et                       | 17<br>21 4 | 141970F.      | annia<br>Matri | 2==2<br>6884 | 1121  |     | ana:     |           |           | _         |                         |      |    |  |
| ହ                   | x 영경 후, 두측 상인의 JUR           | 1458 BAD   | N 1254 M 1944 | 49.            |              | 48.75 |     | 194 29-3 | n.        |           | 4         | -                       |      |    |  |
| ्र सम्र राख्या      |                              |            |               |                |              |       |     |          |           | 1         | WE IN THE | -                       |      |    |  |
| 8418                | 30000776358                  |            |               |                |              |       |     |          |           |           | 199.1     | -                       |      |    |  |
| 4524 -              | 0842465555                   |            | 4088-         | 40             | n+Q          |       |     | -        | Number of | -         | -         | No. of Concession, Name |      |    |  |
| 4 <b>%</b> +        |                              |            | ##.48710      | 30             | 101-101      |       |     | 84.      |           | -         |           |                         |      |    |  |
| 1464.               | 1018                         |            |               |                |              |       |     |          | -         | -         | 88.       | 84                      |      |    |  |
| 8골 과제및 ·            | 415399741                    |            |               |                |              |       |     | -        | -         |           |           |                         |      |    |  |
| 12.143              | EngloNubject                 |            |               |                |              |       |     |          |           |           |           |                         |      |    |  |
|                     |                              |            |               |                |              |       | _ 1 |          |           |           |           |                         |      |    |  |

기능설명

• "협약서 제출" 항목을 더블클릭 하면 해당 협약사업계획서의 내용을 확인할 수 있습니다.

### • 전자협약체결

- 전자협약체결
- 화면명 : 전자협약체결 > 과제책임자 동의
- 화면개요
- - 과제책임자의 동의
- 화면구성

| PB + [2]                  |                                                                              |                                                                                                    |  |
|---------------------------|------------------------------------------------------------------------------|----------------------------------------------------------------------------------------------------|--|
| 클 전위험에서 확인 8 사원 - #       | sene Dipture                                                                 | - D × NAMES (NAMES AND )                                                                                                    |  |
| in the constance is to be | and the                                                                      | The same of the same of the sa |  |
|                           | 문제품 밖에 해외 및 세명                                                               | X A                                                                                                    |  |
| 1000                      |                                                                              | (A MARK CAMPANY CERTS                                                                                                    |  |
| 0,344                     |                                                                              | 17-1                                                                                                    |  |
| 24428-42472-8287          | Normal and Antoine South and the StringerDeeper \$100 pt. The Approx Station | A & CHINE CONTRACTOR                                                                                                    |  |
| 6.0.0                     | 0.0                                                                          | 201                                                                                                    |  |
|                           | (A 10 18                                                                     |                                                                                                    |  |
|                           | <b>N N N</b>                                                                 |                                                                                                    |  |
|                           | 9788 00040                                                                   | -                                                                                                    |  |
|                           |                                                                              |                                                                                                    |  |
|                           |                                                                              |                                                                                                    |  |
|                           | AND DESCRIPTION OF A DESCRIPTION OF A                                        | 1844                                                                                                    |  |
| C'SHIE                    |                                                                              |                                                                                                    |  |
| Canadiana contra          |                                                                              |                                                                                                    |  |
| a betterned internet      |                                                                              |                                                                                                    |  |
| a -model coencure         | acced.                                                                       | an annen                                                                                                    |  |
| S character and           |                                                                              | a bangan bangan sana                                                                                                    |  |
| 2 PERMIT                  |                                                                              | - The first second but                                                                                                    |  |
|                           | Tranking search                                                              | 1 24 25                                                                                                    |  |
| ( BILB 29-15              |                                                                              | 1 82 84 84 84                                                                                                    |  |
|                           | NY SHEET SHE                                                                 |                                                                                                    |  |
|                           | D + 10-10-00 AVAID ARE NOT 2012 CH2+028 (MH+ CH2)2-1                         |                                                                                                    |  |
|                           | ALC: NO.                                                                     |                                                                                                    |  |
|                           | 12 1000 00 100 000 000000, 10000000 100 000000                               |                                                                                                    |  |
|                           |                                                                              |                                                                                                    |  |

- 기능설명
  - 협약서와 협약사업계획서의 제출문서 확인이 가능합니다.
  - 협약사업계획서 내용에 대해 과제책임자가 협약체결 동의 및 반려 처리를 할 수 있습니다.

- 협약사업계획서 내용에 대해 수행기관이 협약체결 전자서명 및 반려 처리를 할 수 있습니다.
- 기능설명

| 想知時間                                   |   | - |
|----------------------------------------|---|---|
| 이래와 같은 사용로 인하여 반려하으며, 사업계획서를 다시 수정합니다. |   |   |
|                                        | ~ | - |
|                                        | 2 |   |
| 354100-21                              |   |   |
|                                        |   |   |

승인상태 1.파제백법지

사업자동록번호/고유번호

O 몸의 및 전자시명

서영기관

기관영

| <ul> <li>화면구성</li> </ul> |  |
|--------------------------|--|
|--------------------------|--|

- 수행기관 전자서명
- 화면개요
- 전자협약체결 • 화면명 : 전자협약체결 > 수행기관 전자서명

3.재단

마 협약서의 내용을 확인하였고, 내용에 이상이 없으므로 전자협의채결을 진행하는 것에 동의합니다.

1231212345

시스템게이트

• 전자협약체결

협약체결

|                              |                |                      | . 인증서 선택창                                           |            |             | 8                         |
|------------------------------|----------------|----------------------|-----------------------------------------------------|------------|-------------|---------------------------|
| S WARENAAD (INCIDE           |                |                      |                                                     | Inninution | Alliah      |                           |
| S (Hannightad) (11011148)    |                |                      |                                                     | mayic Line | 4 web       | Desta                     |
| E HUNSHE INCLEAD             | 1140           |                      | 반출시 저장 위지 선택                                        |            | (7) 並出年末    | 인주서 사용방법                  |
| C ARTINE MARK COST 21 KD     |                |                      |                                                     |            | -           | 1944                      |
|                              | 10             |                      |                                                     | 6          |             | 1                         |
| E usinganethod managem       |                |                      | 브라우저 특징                                             | 말승리 보안보문   | 휴대전화        | 스마트인종                     |
| ST allowing and ministered   |                |                      | 사용할 인증시 선택                                          |            |             |                           |
|                              |                | TIGHE                | 소용작권                                                | 85         | 발급기관        | 만로일                       |
|                              |                |                      | m Notisen2                                          | 27828      | CA134100031 | 2021-02-13                |
|                              |                |                      | D 5V#21254567094                                    | 친구전용       | CA134100031 | 2021-02-15                |
| 동의 및 전자서명                    |                |                      | 12: 850年L公局有高001                                    | 개인용        | CA154100031 | 3022-12-01                |
| and the second second second |                | 2003                 | (II) 21234569( <b>8</b> <del>8</del> <del>8</del> 9 | 高小来与亲      | CA134100031 | 2021-02-13                |
| HUNH LAANUA                  | 97871 <u>2</u> | 利用                   |                                                     |            | 0 2919      | 응서 가자오기                   |
| 전 위원                         | 각서의 내용을 확인하    | 없고, 내용에 이상이 없        | 반중서 비밀번호 입력                                         |            | LACE        | State of States of States |
|                              | Unanwese sve a | entra anticipationes | 비율번호를 말약하세                                          | 19.        |             | 8                         |
| 서평기관<br>사업자등록번호/고유번호         | 12312123       | 45                   | 92                                                  | 취소         | 21          | 8시 보기                     |
| 기관명                          | 和古里河の          | E                    | -                                                   |            |             |                           |
|                              |                |                      |                                                     |            |             |                           |

### • 전자협약체결

- 전자협약체결
- 화면명 : 전자협약체결 > 재단서명/체결
- 화면개요
  - 한국과학창의재단 전자서명

◯ 동의 및 전자서명

• 화면구성

| 승인상태    | 1.과제책임자 | 2.수행기관     | 3.재단                      |                                                                                                    |  |
|---------|---------|------------|---------------------------|----------------------------------------------------------------------------------------------------|--|
|         |         | 위 협약서의 내용을 | 확인하였고, 내용에 이              | 상이 없으므로 전자협약채결을 진행하는 것에 동의합니다.                                                                                                    |  |
| 서며기과    |         |            | 17                        | 27 A CARL AND AND AN ANY SMALL AND AN AN ANY SMALL AND AN ANY SMALL AND AN<br>ANY SMALL AND ANY SMALL AND ANY SMALL ANY SMALL AND ANY SMALL AND ANY SMALL AND ANY SMALL AND ANY SMALL ANY SMALL ANY S<br>ANY SMALL ANY SMALL ANY S<br>ANY SMALL ANY SMALL ANY SMALL ANY SMALL ANY SMALL ANY SMALL ANY SMALL ANY SMALL ANY SMALL ANY SMALL ANY SMALL ANY SMALL ANY SMALL ANY SMALL ANY SMALL ANY SMALL ANY SMALL ANY SMAL ANY SMALL ANY SMALL ANY SMALL ANY SMALL ANY SMALL ANY S |  |
| 사업자등록(3 | 고유)번호   |            | 120-82-00                 | 464                                                                                                    |  |
| 기관명     |         |            | 한국과학칭                     | 의재단                                                                                                    |  |
| 협약일자    |         |            |                           |                                                                                                    |  |
|         |         |            |                           | 전자서명                                                                                                    |  |
|         |         | 🗌 아래       | 바 같은 사유로 인하여 <del> </del> | 반려하오며, 사업계획서를 다시 수정합니다.                                                                                                    |  |
|         |         |            |                           |                                                                                                    |  |
|         |         |            |                           |                                                                                                    |  |
|         |         |            |                           |                                                                                                    |  |

- 기능설명
  - 협약사업계획서 내용에 대해 재단에서 협약체결 전자서명 및 반려 처리를 할 수 있습니다.

| 01   로그인      | 재단통합회원 아이디/비밀번호 사용하여 사업관리시스템 로그인  |
|---------------|-----------------------------------|
| 02   협약변경과제선택 | 협약체결 된 과제목록에서 협약변경신청 하려는 과제 선택    |
| 03   협약변경신청작성 | 변경내용, 공문, 신청사유 등의 협약변경에 필요한 내용 작성 |
| 04   협약변경완료   | 재단의 사업담당자가 승인을 해야 협약변경 완료         |

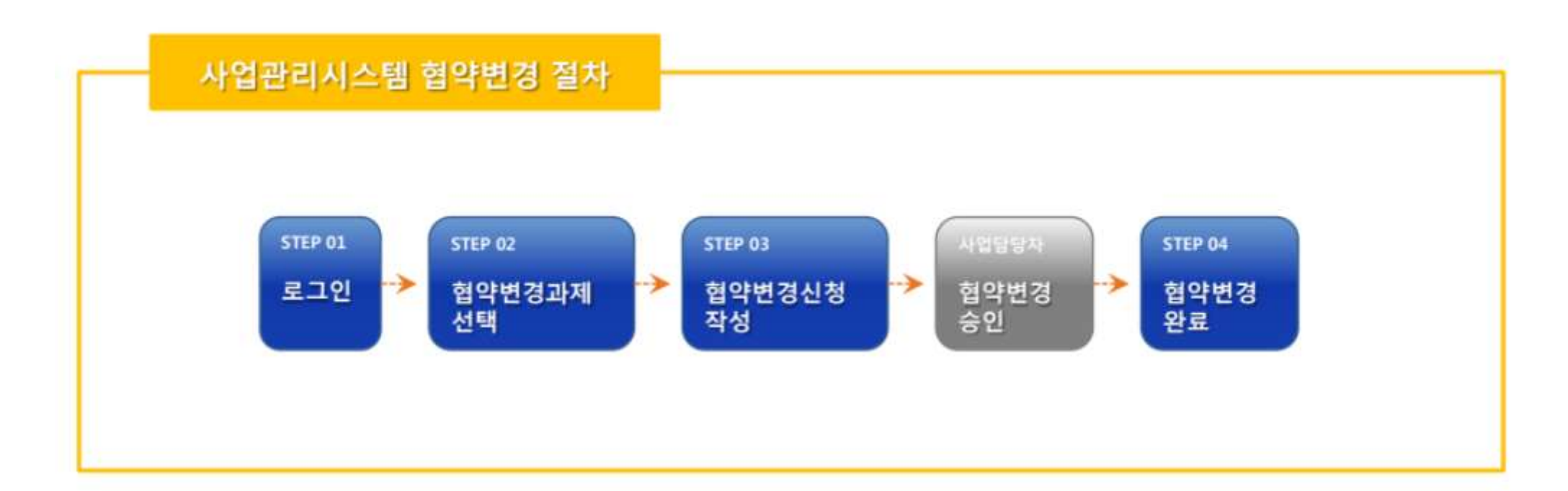

### • 전자협약체결

- 전자협약체결
- 화면명 : 전자협약체결 > 협약변경신청
- 화면개요

화면구성

• 제출된 협약계획서의 항목 내용 변경 신청

"과제명"을 선택하면 아래 신청된 변경 내역을 노출합니다.
"변경항목"을 더블클릭하면 변경한 내용을 확인할 수 있습니다.

• 진행단계에 따라 "상태" 항목이 작성전/작성중/제출완료 로 표시됩니다.

배뉴열다운로드 [원격지원] 공연민종사열급기관 사업비산형서류 협약변경 이 과제 면도검색 Q ## • 사업면도 2020 ~ ○ 과제선택 建筑算数 计制制管机 원막방법 전다님지 583000036358 (요) 수행사업 태스트입니다. 4. 用人用调用管用1 성발명 전자함약 2020-12-10 5. 583000036352 🕲 수행사업 테스트 2입니다. ④ 20201208 제출문서 테스트 성발명 전자컵약 2020-12-08 2 ○ 변경신청내역 도재출안로되지 않은 건만 삭제 가능합니다. 世時間内 -4.4 1 ④ 수행기간변경 작성전 2020-12-10 0 이 사업비 관리계좌의 변경 -2 2020-12-10 0 작성원 집 참여인력 변경 옥성중 2020-12-10 -3 O. 침여기관변경 2020-12-10 대기중 项查社业 ALC: N 4 0 104 9.목표변경 5 0 用创造 2020-12-10

기능설명

#### • 전자협약체결

- 전자협약체결
- 화면명 : 전자협약체결 > 신규 변경 신청
- 화면개요
  - 제출된 협약사업계획서 항목 변경 신청/작성
- 화면구성

|                                                                                                    |                                                                                                    |                                                                                                  | 법약변경신청                                                                                                    |                          |    |                                          |                                                                    |            | 1 = 5 89 |
|----------------------------------------------------------------------------------------------------|----------------------------------------------------------------------------------------------------|--------------------------------------------------------------------------------------------------|----------------------------------------------------------------------------------------------------|--------------------------|----|------------------------------------------|--------------------------------------------------------------------|------------|----------|
| 반체정보                                                                                                    |                                                                                                    |                                                                                                  |                                                                                                    |                          | 체왕 |                                          |                                                                    | 24.4       |          |
| 19                                                                                                    | 테스턴                                                                                                    | 과제항제1                                                                                            | 험약방법                                                                                                    | 한자함약                     | 14 |                                          |                                                                    |            |          |
| 1915.                                                                                                    | 2020                                                                                                    |                                                                                                  | 주관기관                                                                                                    | 시스팸케이트                   |    |                                          | 29                                                                 | 4          | Q UM     |
| >행기간                                                                                                    | 2020-1<br>2020-1                                                                                                    | 96-19<br>36-19                                                                                   | · 당해년도 수행기간                                                                                                    | 2020-12-09<br>2020-12-09 |    |                                          |                                                                    |            | 48.2     |
| 122                                                                                                    | SBJ00                                                                                                    | 0036358                                                                                          | 과제책입자                                                                                                    | থান্ধার্ম                |    | a magaza                                 | 2922                                                               | SHOWER P.  | : MR     |
| 101                                                                                                    | 0.00                                                                                                    | O MAROL IS                                                                                       |                                                                                                    |                          |    | 성원영                                      | 전자협약                                                               | 2020-12-10 | 5        |
| 28111                                                                                                    | (2) (2) (2) (2) (2) (2) (2) (2) (2) (2)                                                                                                    | 3 4<br>88004# 8804                                                                               | (5)<br>単臣印 単臣 単臣                                                                                                    |                          |    | 31912                                    | CIVIEN                                                             |            | e are bu |
| 년경왕국<br>) 1. 승인: 과<br>신약                                                                                               | 2 변경내용<br>변경내용<br>학제책임자가 문서로<br>구분                                                                                                    | 3 변경신형서류 변경내<br>변경신형서류 변경내                                                                       | 8요약 제출안표<br>1행<br>변경사11                                                                                                    |                          |    | 2.6.1                                    |                                                                    |            | Line 21  |
| 변경 N 등<br>1. 승인: 과<br>신자                                                                                               | 연리내용<br>변리내용<br>가제책임자가 문서로<br>구분<br>승인사왕                                                                                                    | 3 변경신형서류 변경내<br>본 재단에 승인 요청을 하여야 시<br>목표 반경                                                      | <ul> <li>8日本</li> <li>相当日本</li> <li>特徴</li> <li>一日本</li> <li>一日本</li></ul>                                                                                                    |                          |    | 21617                                    | Wattik<br>Wattik                                                   |            | 12221    |
| 1. 승인: 과<br>신역<br>전역<br>전역                                                                                             | 관리내용         변리내용           학체책업자가 문서로                                                                                                    | 3 변경신형서류 연경내<br>번경신형서류 연경내<br>로 채단에 승인 요청을 하여야 시<br>목표 변경<br>형여기관 변경                             | <ul> <li>(5) 利益登班</li> <li>(1) 利益登班</li> <li>(1) 利益登班</li> <li>(1) 利益登班</li> <li>(1) 利益登班</li> </ul>                                                                                                    |                          |    | 3/16                                     | 반려되었<br>안려되었<br>안비되자                                               | URA        |          |
| 비명하는<br>(1.승인: 과<br>신박<br>(1.승인: 과<br>(1.승인: 과<br>(1.승인: 과<br>(1.승인: 과<br>(1.승인: 과<br>(1.승인: 과<br>(1.승인: 과<br>(1.승인: 과 | 변경내용           반경내용           1200           1200           1200           1200           1200           1200           1200           1200           1200           1200           1200           1200           1200           1200           1200           1200           1200           1200           1200           1200           1200           1200           1200           1200           1200           1200           1200           1200           1200           1200           1200           1200           1200           1200           1200           1200           1200           1200           1200           1200           1200           1200           1200           1200           1200           1200           1200           1200 | 3 번경상형서류 선 변경대<br>1 채단에 승인 요청을 하여야 A<br>미료표 번경<br>참여기관 변경<br>참여인력 변경                             | <u>889</u><br>889年<br>予整<br>世界<br>世界<br>世界<br>世界<br>世界<br>世界<br>世界<br>世界<br>世界<br>世界                                                                                                    |                          |    | STATE<br>STATE                           | 2020-12-10                                                         | URA        |          |
| 1.621:3<br>1.621:3<br>1<br>2<br>2<br>2<br>2<br>2<br>2<br>2<br>2<br>2                                                   | 관리내용           변리내용           학체책업자가 문서도           유민사람           유민사람           유민사람           유민사람           유민사람           유인사람                                                                                                    | 3 반경신형서류 연경내<br># 제단에 승인 요청을 하여야 시<br>때표 변경<br>참여기관 변경<br>참여인력 변경<br>시입니 관리계유의 변경                | <ul> <li>(5) 利益登班</li> <li>(1) 利益登班</li> <li>(1) 利益登班</li> <li>(1) 利益登班</li> <li>(1) 利益登録</li> <li>(1) 利益登録</li> <li>(1) 利益登</li></ul> |                          |    | 309 TR<br>                               | 2020-12-10<br>2020-12-10                                           | URA        |          |
|                                                                                                    | 관····································                                                                                                    | 3 번경상형서류 연리대<br>번경상형서류 연리대<br>로 재단해 승인 요청을 하여야 시<br>미료표 번경<br>참여기관 변경<br>참여인력 변경<br>시입니 관리계획의 변경 | <u>889</u><br>899                                                                                                    |                          |    | 21613<br>                                | 2020-12-10<br>2020-12-10                                           | JURA       |          |
|                                                                                                    | 변경내용           번경내용           1 체택입자가 문서도           유인사항           유인사항           유인사항           유인사항           유인사항           유인사항           유인사항           유인사항                                                                                                    | 3 반경신형서류 연경대<br># 제단에 승인 요청을 하여야 시<br>때표 변경<br>참여기관 변경<br>참여기관 변경<br>수행기간 변경<br>수행기간 변경          | (川正本/留参印 世初)                                                                                                    |                          |    | 2011<br>2011<br>사망면<br>자망가<br>사망은<br>사망은 | 2020-12-10<br>2020-12-10<br>2020-12-10<br>2020-12-10               | UIRA       |          |
|                                                                                                    | 변경내용           변경내용           학체책입자가 문서로           휴인사용           휴인사용           휴인사용           휴인사용           휴인사용           휴인사용           휴인사용           휴인사용           휴인사용           휴인사용           휴인사용           휴인사용           휴인사용                                                                                                    | ····································                                                             | 8日本     相当日本       F習     他当人自       (川田本)(啓参印他市)     (日本本)(啓参印他市)                                                                                                    |                          |    | 21613<br>                                | 2020-12-10<br>2020-12-10<br>2020-12-10<br>2020-12-10<br>2020-12-10 | JURA       |          |

- 기능설명
  - [신규변경신청] 버튼을 클릭 시 협약변경신청 팝업 생성
  - "변경항목" 탭에서 항목 선택 후 "변경내용", "변경신청서류", "변경내용요약" 작성
  - 변경내용을 모두 저장한 후 "제출완료" 탭에서 [제출완료] 버튼을 눌러 변경신청